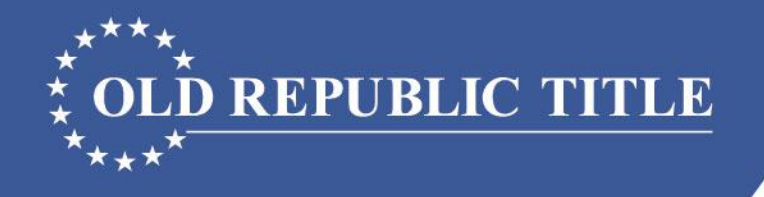

#### Florida LEARNING \* CENTER

People and Resources Empowering Your Success

### FinCEN GTO REGT00425

How to Complete the Currency Transaction Report (CTR)

Old Republic Title's underwriters are Old Republic National Title Insurance Company and American Guaranty Title Insurance Company. This material is for educational purposes only and does not constitute legal advice. We assume no liability for errors or omissions. |© 2017 Old Republic Title

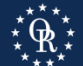

# FinCEN GTO Criteria (5)

- 1. <u>Purchase</u> of one or more <u>residential real estate as defined by RESPA (not</u> vacant land) in <u>Miami-Dade, Broward, Palm Beach, Hillsborough, Pasco,</u> <u>Pinellas Manatee, Sarasota, Charlotte, Lee, and Collier Counties</u>; and
- 2. The total purchase price is **<u>\$300,000.00</u>** or more; and
- 3. The <u>Purchaser is a corporation, limited liability company (LLC)</u>, <u>partnership, business trust</u>, or other similar legal entity. (The definition does not include natural persons, revocable trusts, or publicly traded entities and their wholly owned subsidiaries); and
- 4. The purchase of the real estate is **without a bank loan** or other similar form of institutional financing ("cash"); and
- The Purchaser pays any part of the purchase price <u>using currency</u>, <u>cashier's checks, certified checks, traveler's checks, money orders</u>, <u>business or personal checks, wire fund transfers or payments, or virtual</u> <u>currency</u> (no requirement to report check numbers or wire routing numbers).

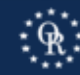

# Filing Procedure

1. Create User Account.

Become a BSA E-Filer button at: <u>https://bsaefiling.fincen.treas.gov/Enroll\_Now.html</u>

- 2. Gather information (use ALTA FinCEN Form).
- 3. Login to BSA E-Filing System.
- 4. Select Report 112-CTR (under File FinCEN Reports).
- 5. Choose Open Existing Report option.
  - a. Browse to the CTR template and open.
  - b. Enter Information on CTR.
  - c. Sign, Save, and Submit CTR.
  - d. Save Confirmation in file and send copy to: <u>FloridaFinCEN@oldrepublictitle.com</u>

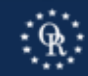

### Filing Procedure Help

### BSA E-Filing Help 1-866-346-9478 or email BSAEFilingHelp@fincen.gov

### Email Old Republic: FloridaFinCEN@oldrepublictitle.com

Call Old Republic Underwriting: 813-228-0555

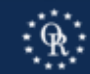

### CTR

- CTR Template available at: https://bsaefiling.fincen.treas.gov/docs/GTO/RealEstate\_GTOTemplate.pdf
- May use ALTA FinCEN Form to collect information from Purchaser (Purchaser may complete and sign).
- May reasonably rely upon information provided by Purchaser.
- BSA will only accept the CTR in Adobe Acrobat, any other .pdf format will be rejected.

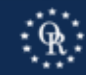

## CTR General Info

- Yellow fields must be completed.
- Gray fields are left blank.
- "Standard" language for specific fields recommended by FinCEN as shown in following slides.
- Hover cursor over field for explanation.
- Use of "+" to add pages for multiple properties, people, or legal entities.

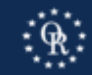

### **CTR Home Page**

| Currency Trans                                   | saction Report                                                                                                    |                                                                                      |                        |                                              |  |  |  |  |  |  |
|--------------------------------------------------|----------------------------------------------------------------------------------------------------|--------------------------------------------------------------------------------------|------------------------|----------------------------------------------|--|--|--|--|--|--|
| Home                                             | Step 1. Filing Institution<br>Contact Information                                                                                    | n Step 2. Transaction Location(s) Step 3. Person(s<br>Information Involved Informati |                        | Step 4. Amount and Type of<br>Transaction(s) |  |  |  |  |  |  |
| Curre<br>OMB No. 12<br>Steps to Subm<br>1. Compl | ency Transac<br>506-0004, OMB No. 150<br>it<br>ete the report in its en                                                              | tion Report<br>6-0005, OMB No. 1506-0064<br>tirety with all requested or req         | uired data known to th | Version Number: 1.3<br>e filer.              |  |  |  |  |  |  |
| 2. Click "<br>3. Sign w                          | <ol> <li>Click "Validate" to ensure proper formatting and that all required fields are completed.</li> <li>Sign with PIN.</li> </ol> |                                                                                      |                        |                                              |  |  |  |  |  |  |
| 4. Click "<br>5. Click "                         | <ol> <li>Click "Save"; filers may also "Print" a paper copy for their records.</li> <li>Click "Submit".</li> </ol>                   |                                                                                      |                        |                                              |  |  |  |  |  |  |
| Fili                                             | ng Name En                                                                                                    | ter File Name or Number Here                                                         |                        |                                              |  |  |  |  |  |  |
| *1 1                                             | ype of filing                                                                                                    | nitial report 🗌 Correct/amend pr                                                     | ior report 🛛 FinCEN (  | directed Backfiling                          |  |  |  |  |  |  |
| Prio                                             | or report BSA Identif                                                                                                    | ier                                                                                  |                        |                                              |  |  |  |  |  |  |
|                                                  | Save                                                                                                    | Validate Su                                                                          | bmit                   | Print                                        |  |  |  |  |  |  |
| By providing my PI                               | By providing my PIN, I acknowledge that I am electronically signing the BSA report submitted.                                        |                                                                                      |                        |                                              |  |  |  |  |  |  |
| Sign with Pl                                     | N                                                                                                    |                                                                                      |                        |                                              |  |  |  |  |  |  |

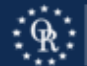

## CTR Step 1 Filer's Info.

- Enter Fields
  52, 43, and
  45 as shown.
- Enter Filer's Name, EIN, and contact information in Fields 44, 46-51, and 55-56.

| Currency T               | Currency Transaction Report                    |                                   |                                              |                              |       |                                           |                                              |  |  |  |
|--------------------------|------------------------------------------------|-----------------------------------|----------------------------------------------|------------------------------|-------|-------------------------------------------|----------------------------------------------|--|--|--|
| Home                     | Step 1.                                        | Filing Institution<br>Information | Contact S                                    | Step 2. Transaction Location | on(s) | Step 3. Person(s) Involved<br>Information | Step 4. Amount and Type of<br>Transaction(s) |  |  |  |
| Part IV Filing Insti     | Part IV Filing Institution Contact Information |                                   |                                              |                              |       |                                           |                                              |  |  |  |
| *52 Type of financial in | stitution                                      |                                   |                                              | Other                        |       | •                                         |                                              |  |  |  |
| Other (specify)          |                                                | Title Insuranc                    | e Compan                                     | у                            |       |                                           |                                              |  |  |  |
| *43 Primary federal reg  | gulator                                        |                                   | Inte                                         | rnal Revenue Service (       | (IRS) | •                                         |                                              |  |  |  |
| 53 If 52a - Casino/Card  | I Club is che                                  | ecked, indicate t                 | ype (check                                   | only one)                    |       |                                           |                                              |  |  |  |
| State license            | d casino                                       | Tribal author                     | ized casino                                  | Card club                    | Oth   | er                                        |                                              |  |  |  |
| *44 Legal name of filin  | g institution                                  |                                   | Enter Law Firm's or Title Agency's Name Here |                              |       |                                           |                                              |  |  |  |
| 45 Alternate name, e.    | g. trade nam                                   | ie, DBA                           | REGT00425                                    |                              |       |                                           |                                              |  |  |  |
| *46 EIN                  |                                                |                                   |                                              |                              |       |                                           |                                              |  |  |  |
| *47 Address              | Enter Law                                      | Firm's or Title                   | Agency's                                     | Mailing Address Here         |       |                                           |                                              |  |  |  |
| *48 City                 |                                                |                                   |                                              |                              |       |                                           |                                              |  |  |  |
| *49 State                | F                                              | L                                 |                                              |                              |       |                                           |                                              |  |  |  |

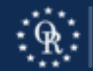

### • Use "+" to add page for multiple properties.

|        | Currency Trans      | saction Report                                    |                                                |                                           |                                              |
|--------|---------------------|---------------------------------------------------|------------------------------------------------|-------------------------------------------|----------------------------------------------|
|        | Home                | Step 1. Filing Institution<br>Contact Information | Step 2. Transaction Location(s)<br>Information | Step 3. Person(s)<br>Involved Information | Step 4. Amount and Type of<br>Transaction(s) |
| Part I | II Transaction Loca | ation 1 of 2                                      |                                                | 0 0                                       |                                              |

|      | Currency Trans       | saction Repo                                | rt     |                                                |                                           |                                              |  |
|------|----------------------|---------------------------------------------|--------|------------------------------------------------|-------------------------------------------|----------------------------------------------|--|
|      | Home                 | Step 1. Filing Insti<br>Contact Information | tution | Step 2. Transaction Location(s)<br>Information | Step 3. Person(s)<br>Involved Information | Step 4. Amount and Type of<br>Transaction(s) |  |
| Part | III Transaction Loca | ation 2 of                                  | 2      |                                                | 0 0                                       |                                              |  |

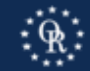

 Do not select "Yes" – the information is for the real property, not an institution

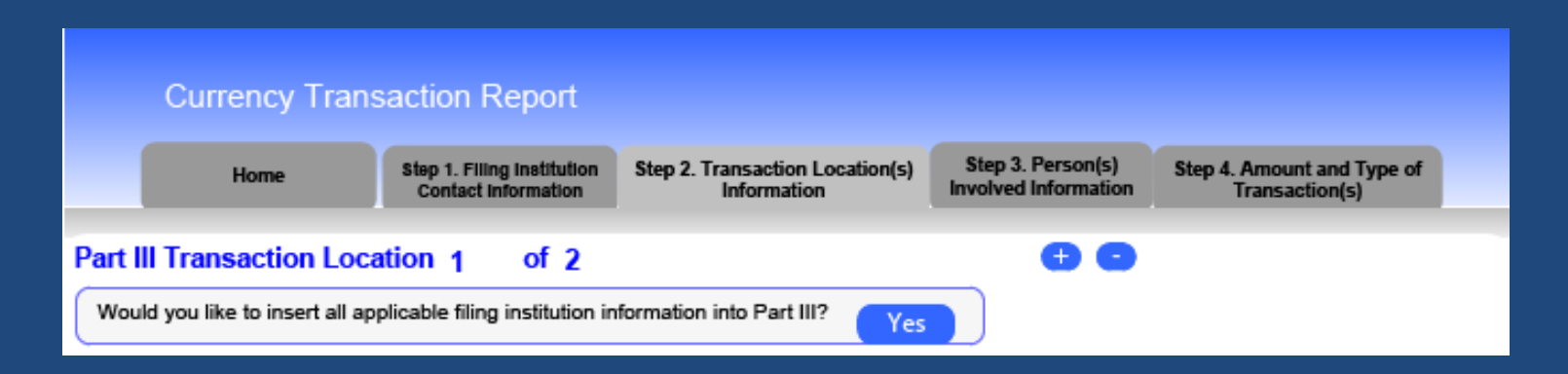

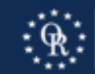

 Enter Fields 38, 29, 30, and 32 as shown.

| Currency Transaction Report          |                                                                                           |                                                |                                              |  |  |  |  |  |  |  |  |
|--------------------------------------|-------------------------------------------------------------------------------------------|------------------------------------------------|----------------------------------------------|--|--|--|--|--|--|--|--|
| Home                                 | Step 1. Filing Institution<br>Contact Information                                         | Step 2. Transaction Location(s)<br>Information | Step 4. Amount and Type of<br>Transaction(s) |  |  |  |  |  |  |  |  |
| Part III Transaction Location 1 of 2 |                                                                                           |                                                |                                              |  |  |  |  |  |  |  |  |
| Would you like to insert all applic  | Would you like to insert all applicable filing institution information into Part III? Yes |                                                |                                              |  |  |  |  |  |  |  |  |
| *38 Type of financial institution    |                                                                                           | Other                                          | •                                            |  |  |  |  |  |  |  |  |
| Other (specify)                      | Enter Property Add                                                                        | Iress Here                                     |                                              |  |  |  |  |  |  |  |  |
| *29 Primary federal regulator        |                                                                                           | Unknown                                        | •                                            |  |  |  |  |  |  |  |  |
| 39 If 38a - Casino/Card Club is ch   | ecked, indicate type (o                                                                   | check only one)                                |                                              |  |  |  |  |  |  |  |  |
| State licensed casino                | Tribal authorized o                                                                       | asino Card club O                              | ther                                         |  |  |  |  |  |  |  |  |
| *30 Legal name of financial institut | ion N/A                                                                                   |                                                |                                              |  |  |  |  |  |  |  |  |
| 31 Alternate name, e.g. trade nam    | ne, DBA                                                                                   |                                                |                                              |  |  |  |  |  |  |  |  |
| *32 EIN Unknown                      |                                                                                           |                                                |                                              |  |  |  |  |  |  |  |  |
| *33 Address Enter Prop               | erty Address Here                                                                         | *33 Address Enter Property Address Here        |                                              |  |  |  |  |  |  |  |  |

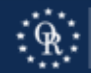

- Enter the Property's Address in Fields 33 37.
- Enter purchase price for the property in Field 41

| *33 Address              | Enter Property Address Here       |
|--------------------------|-----------------------------------|
| *34 City                 |                                   |
| *35 State                | ▼                                 |
| *36 ZIP Code             |                                   |
| *37 Country              |                                   |
| 40 Financial institution | n ID type                         |
| ID number                |                                   |
| *41 Cash in amount f     | or transaction location 1,000,000 |

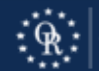

- For transactions with one property, the total purchase price in Step 2, Field 41 will be the same as the amount shown in Step 4, Field 25z.
- For transactions with multiple properties, the total purchase price for all properties will be shown in Step 4, Field 25z. The purchase price for each individual property will be shown in Step 2, Field 41. The total for all the entries on Step 2, Field 41 for all properties will equal the total purchase price shown on Step 4, Field 25z.

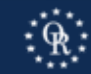

### CTR Step 3 Party Info. – Part I

Two Groups to Step 3 Party Info. - Part I:

- Group A: Report for each Purchaser:
  - Report person acting on behalf of Legal Entity (Item 2a <u>or</u> Item 2b) <u>AND</u>
  - Report Legal Entity (Item 2c) purchasing the property.
- Group B: Report each Beneficial Owner(s) who owns 25% or more of the Purchaser(s) – all the "layers."

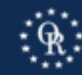

### CTR Step 3 Party Info. – Part I Purchaser

#### • Use "+" to add page for <u>each</u> Purchaser.

|      | Currency Trans      | saction Report                                    |          |                   |                            |                                           |                                              |  |
|------|---------------------|---------------------------------------------------|----------|-------------------|----------------------------|-------------------------------------------|----------------------------------------------|--|
|      | Home                | Step 1. Filing Institution<br>Contact information | Step 2.1 | Transac<br>Inform | tion Location(s)<br>nation | Step 3. Person(s)<br>Involved Information | Step 4. Amount and Type of<br>Transaction(s) |  |
| Part | l Person Involved i | in Transaction(s) 1                               | of       | 2                 | •••                        |                                           |                                              |  |

|      | Currency Tran       | saction Report                                    |         |                   |                            |                                           |                                              |  |
|------|---------------------|---------------------------------------------------|---------|-------------------|----------------------------|-------------------------------------------|----------------------------------------------|--|
|      | Home                | Step 1. Filing Institution<br>Contact Information | Step 2. | Transac<br>Inform | tion Location(s)<br>nation | Step 3. Person(s)<br>Involved Information | Step 4. Amount and Type of<br>Transaction(s) |  |
| Part | l Person Involved i | n Transaction(s) 2                                | of      | 2                 | <b>Đ</b> O                 |                                           |                                              |  |
|      |                     | *                                                 |         |                   |                            |                                           |                                              |  |

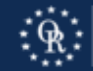

CTR Step 3 Party Info. – Part I Group A - Purchaser - Person

 Report the <u>person</u>\* acting on behalf of the Legal Entity, such as an attorney, manager, member, officer, or partner of the Legal Entity, select Field 2b "Person conducting transaction for another."

|      | Currency Transaction Report |                                      |                                    |                      |                                |                            |                                             |                   |                                  |  |  |
|------|-----------------------------|--------------------------------------|------------------------------------|----------------------|--------------------------------|----------------------------|---------------------------------------------|-------------------|----------------------------------|--|--|
|      |                             | Home                                 | Step 1. Filing In<br>Contact Infor | istitution<br>mation | Step 2. Transact<br>Inform     | tion Location(s)<br>nation | Step 3. Person(s)<br>Involved Information   | Step 4. An<br>Tra | nount and Type of<br>nsaction(s) |  |  |
|      |                             |                                      | 1                                  |                      |                                |                            |                                             |                   |                                  |  |  |
| Part | l Per                       | son Involved i                       | n Transacti                        | on(s) 1              | of 1                           | •                          |                                             |                   |                                  |  |  |
| *2   | a 🗌                         | Person conducting transaction on own | g<br>n behalf b ⊠                  | Person<br>transac    | conducting<br>tion for another | c 🗌 Pers                   | on on whose behalf<br>saction was conducted | d 🗌 Cor           | nmon carrier                     |  |  |
| 3    |                             | Multiple transaction                 | ons                                |                      |                                |                            |                                             |                   |                                  |  |  |
|      |                             | Check 🔲 I                            | f entity                           |                      |                                |                            |                                             |                   |                                  |  |  |
| _    |                             |                                      |                                    |                      |                                | -                          |                                             |                   |                                  |  |  |

\*If more than one Item 2 applies to a person, complete only <u>one</u> Part I for that person.

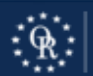

### CTR Step 3 Party Info. – Part I Group A - Purchaser - Person

- Enter the Person's Name, Address, TIN or SSN, and Date of Birth in Fields 4, and 10-17.
- Select Unknown only if Person has not been issued a TIN or SSN.

| Check                                               | If entity |                             |
|-----------------------------------------------------|-----------|-----------------------------|
| *4 Individual's last name<br>or entity's legal name | Unknown   | Doe                         |
| *5 First name                                       | Unknown   | J                           |
| 6 Middle name                                       |           |                             |
| Suffix                                              |           |                             |
| 7 Gender                                            |           |                             |
| 8 Alternate name                                    |           |                             |
| 9 Occupation or type of b                           | usiness   |                             |
| 9a NAICS Code                                       |           | ·                           |
| *10 Address                                         | Unknown   | 123 Main                    |
| *11 City                                            | Unknown   |                             |
| *12 State                                           | Unknown   | *13 ZIP/Postal Code Unknown |
| *14 Country                                         | Unknown   |                             |
| *15 TIN                                             | Unknown   | 16 TIN type                 |
| *17 Date of birth                                   | Unknown   |                             |

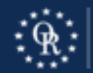

### CTR Step 3 Party Info. – Part I Group A - Purchaser - Person

 For any natural person listed in Field 2b select type of identification and enter identification number, Country, and State (and retain legible copy of said identification):

| *20 Fo | orm of identification used to verify identi | ty      | Unknown                  |   |               |   |
|--------|---------------------------------------------|---------|--------------------------|---|---------------|---|
|        | Driver's license/State ID 🗌 Pas             | sport   | Alien Registration Other |   |               |   |
| Numbe  | r                                           | Country |                          | • | Issuing State | • |

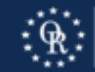

### CTR Step 3 Party Info. – Part I Group A - Purchaser – Legal Entity

For the Legal Entity (Corporation, LLC, Partnership, or Business Trust) purchasing the property, select Field 2c "Person on whose behalf transaction was conducted" and check "if entity."

|      | Currency Transaction Report           |                                                   |                                |                              |                                            |                                   |                  |  |  |  |
|------|---------------------------------------|---------------------------------------------------|--------------------------------|------------------------------|--------------------------------------------|-----------------------------------|------------------|--|--|--|
|      | Home                                  | Step 1. Filing Institution<br>Contact Information | Step 2. Transactio<br>Informat | n Location(s)<br>ion         | Step 3. Person(s)<br>Involved Information  | Step 4. Amount and<br>Transaction | d Type of<br>(s) |  |  |  |
| Part | I Person Involved                     | in Transaction(s) 1                               | of 1                           | •••                          |                                            |                                   |                  |  |  |  |
| *2   | a  Person conductin transaction on ow | g Person<br>∕n behalf b                           | conducting<br>tion for another | c ⊠ <sup>Pers</sup><br>trans | on on whose behalf<br>action was conducted | d 🗌 Common ca                     | rrier            |  |  |  |
| 3    | Multiple transacti                    | ons                                               |                                |                              |                                            |                                   |                  |  |  |  |
|      | Check 🛛                               | If entity                                         |                                |                              |                                            |                                   |                  |  |  |  |

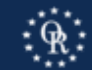

# CTR Step 3 Party Info. – Part I Group A - Purchaser – Legal Entity

- Enter the Legal Entity's Name, Address, and TIN in Fields 4, and 10-16.
- Select Unknown only if Legal Entity has not been issued a TIN or EIN.
- No identification is entered in Field 20.
- Add information to Fields 8 or 9 such as amount of beneficial interest or non-profit.

| Check                                               | 🛛 If entity |                               |   |
|-----------------------------------------------------|-------------|-------------------------------|---|
| *4 Individual's last name<br>or entity's legal name | Unknown     |                               |   |
| *5 First name                                       | Unknown     |                               |   |
| 6 Middle name                                       |             |                               |   |
| Suffix                                              |             |                               |   |
| 7 Gender                                            |             |                               |   |
| 8 Alternate name                                    |             |                               |   |
| 9 Occupation or type of b                           | usiness     |                               |   |
| 9a NAICS Code                                       |             |                               | • |
| *10 Address                                         | Unknown     |                               |   |
| *11 City                                            | Unknown     |                               |   |
| *12 State                                           | Unknown     | *13 ZIP/Postal Code 🗌 Unknown |   |
| *14 Country                                         | Unknown     | ▼                             |   |
| *15 TIN                                             | Unknown     | 16 TIN type                   |   |

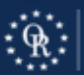

 Report <u>each</u> Beneficial Owner or Owners who has a 25% interest in Purchaser(s), back to ultimate beneficial owner. Use "+" to add page for each Beneficial Owner.

|      | Currency Transaction Report |                                                   |         |                   |                            |                                           |                                              |  |
|------|-----------------------------|---------------------------------------------------|---------|-------------------|----------------------------|-------------------------------------------|----------------------------------------------|--|
|      | Home                        | Step 1. Filing Institution<br>Contact Information | Step 2. | Transac<br>Inform | tion Location(s)<br>nation | Step 3. Person(s)<br>Involved Information | Step 4. Amount and Type of<br>Transaction(s) |  |
| Part | l Person Involved i         | n Transaction(s) 1                                | of      | 2                 | ••                         |                                           |                                              |  |
|      |                             |                                                   |         |                   |                            |                                           |                                              |  |
|      | Currency Trans              | saction Report                                    |         |                   |                            |                                           |                                              |  |
|      | Home                        | Step 1. Filing Institution<br>Contact Information | Step 2. | Transac<br>Inform | tion Location(s)           | Step 3. Person(s)<br>Involved Information | Step 4. Amount and Type of<br>Transaction(s) |  |
| Part | l Person Involved i         | n Transaction(s) 2                                | of      | 2                 | •••                        |                                           |                                              |  |

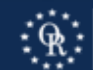

For the Beneficial Owner that is a Legal Entity (Corporation, LLC, Partnership, or Business Trust) select Field 2c "Person on whose behalf transaction was conducted" and check "if entity."

|      | Currency Transaction Report                                    |                                       |                                                   |                                     |                         |                                             |      |                                         |  |
|------|----------------------------------------------------------------|---------------------------------------|---------------------------------------------------|-------------------------------------|-------------------------|---------------------------------------------|------|-----------------------------------------|--|
|      |                                                                | Home                                  | Step 1. Filing Institution<br>Contact Information | Step 2. Transacti<br>Informa        | on Location(s)<br>ation | Step 3. Person(s)<br>Involved Information   | Step | 4. Amount and Type of<br>Transaction(s) |  |
|      |                                                                |                                       |                                                   |                                     |                         |                                             |      |                                         |  |
| Part | Part I Person Involved in Transaction(s) <sub>1</sub> of 1 😝 😑 |                                       |                                                   |                                     |                         |                                             |      |                                         |  |
| *2   | a 🗌                                                            | Person conductin<br>transaction on ow | ig Pers<br>∕n behalf b                            | on conducting<br>action for another | c 🛛 Pers                | on on whose behalf<br>saction was conducted | d 🗌  | Common carrier                          |  |
| 3    |                                                                | Multiple transacti                    | ions                                              |                                     |                         |                                             |      |                                         |  |
|      |                                                                | Check 🔀                               | If entity                                         |                                     |                         |                                             |      |                                         |  |

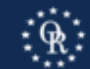

- Enter the Legal Entity's Name, Address, and TIN (EIN) in Fields 4, and 10-16.
- Select Unknown only if TIN (EIN or SSN) has not been issued to Beneficial Owner.
- No identification is entered in Field 20.
- Add information to Fields 8 or 9 such as amount of beneficial interest.

| Check                                               | 🗙 If entity |             |   |
|-----------------------------------------------------|-------------|-------------|---|
| *4 Individual's last name<br>or entity's legal name | Unknown     |             |   |
| *5 First name                                       | Unknown     |             |   |
| 6 Middle name                                       |             |             |   |
| Suffix                                              |             |             |   |
| 7 Gender                                            |             |             |   |
| 8 Alternate name                                    |             |             |   |
| 9 Occupation or type of bu                          | isiness     |             |   |
| 9a NAICS Code                                       |             |             | • |
| *10 Address                                         | Unknown     |             |   |
| *11 City                                            | Unknown     |             |   |
| *12 State                                           | Unknown     |             |   |
| *14 Country                                         | Unknown     |             |   |
| *15 TIN                                             | Unknown     | 16 TIN type |   |

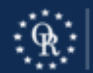

Separate entry for <u>each</u> Beneficial Owner or Owners who has/have a 25% interest in Purchaser(s), back to ultimate beneficial owner. Use of "+" to add page for each Beneficial Interest.

|      | Currency Transaction Report                         |                                                   |         |                   |                            |                                           |                                              |  |
|------|-----------------------------------------------------|---------------------------------------------------|---------|-------------------|----------------------------|-------------------------------------------|----------------------------------------------|--|
|      | Home                                                | Step 1. Filing Institution<br>Contact Information | Step 2. | Transac<br>Inform | tion Location(s)<br>nation | Step 3. Person(s)<br>Involved Information | Step 4. Amount and Type of<br>Transaction(s) |  |
| Part | Part I Person Involved in Transaction(s) 1 of 2 😛 😑 |                                                   |         |                   |                            |                                           |                                              |  |
|      | Currency Trans                                      | saction Report                                    |         |                   |                            |                                           |                                              |  |
|      | Home                                                | Step 1. Filing Institution<br>Contact Information | Step 2. | Transac<br>Inform | tion Location(s)           | Step 3. Person(s)<br>Involved Information | Step 4. Amount and Type of<br>Transaction(s) |  |
| Part | l Person Involved i                                 | n Transaction(s) 2                                | of      | 2                 | ••                         |                                           |                                              |  |

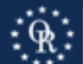

Step 3 Party Info.- Part I Group B – Beneficial Owner - Trust If the Trustee or Settlor of a Revocable Trust is a Beneficial Owner, select Field 2c "Person on whose behalf transaction was conducted."

| Currency Tra                                                  | nsaction                    | Report                          |                         |                     |                          |                                             |                                    |                 |
|---------------------------------------------------------------|-----------------------------|---------------------------------|-------------------------|---------------------|--------------------------|---------------------------------------------|------------------------------------|-----------------|
| Home                                                          | Step 1. Fil<br>Contact      | ling Institution<br>Information | Step 2. T               | ransacti<br>Informa | on Location(s)<br>ation  | Step 3. Person(s)<br>Involved Information   | Step 4. Amount and<br>Transaction( | l Type of<br>s) |
| Part I Person Involved                                        | d in Trans                  | action(s) 1                     | of                      | 2                   | ••                       |                                             |                                    |                 |
| *2 a Person conduct<br>transaction on o<br>3 Multiple transac | ing<br>own behalf<br>ctions | b Person<br>transact            | conductin<br>ion for an | ng<br>nother        | ∘⊠ <sup>Pers</sup> trans | on on whose behalf<br>saction was conducted | d 🗌 Common ca                      | rrier           |
| Check 🔀                                                       | If entity                   |                                 |                         |                     |                          |                                             |                                    |                 |
| *4 Individual's last name<br>or entity's legal name           | Unknown                     |                                 |                         |                     |                          |                                             |                                    |                 |
| *5 First name                                                 | Unknown                     |                                 |                         |                     |                          |                                             |                                    |                 |
| 6 Middle name                                                 | [                           |                                 |                         |                     |                          |                                             |                                    |                 |
| Suffix                                                        |                             |                                 |                         |                     |                          |                                             |                                    |                 |
| 7 Gender                                                      |                             |                                 |                         |                     |                          |                                             |                                    |                 |
| 8 Alternate name                                              |                             |                                 |                         |                     |                          |                                             |                                    |                 |
| 9 Occupation or type of busin                                 | ness                        |                                 |                         |                     |                          |                                             |                                    |                 |

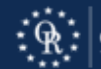

- Enter the Name, Address, TIN, and Date of Birth in Fields 4, and 10-17 for the Trustee or Settlor of the Revocable Trust.
- Select Unknown only if TIN (EIN or SSN) has not been issued to the Beneficial Owner.

|   | Check                                               | If entity |             |
|---|-----------------------------------------------------|-----------|-------------|
|   | *4 Individual's last name<br>or entity's legal name | Unknown   | Doe         |
|   | *5 First name                                       | Unknown   | J           |
| , | 6 Middle name                                       |           |             |
|   | Suffix                                              |           |             |
|   | 7 Gender                                            |           |             |
|   | 8 Alternate name                                    |           |             |
|   | 9 Occupation or type of b                           | usiness   |             |
|   | 9a NAICS Code                                       |           | ▼           |
|   | *10 Address                                         | Unknown   | 123 Main    |
|   | *11 City                                            | Unknown   |             |
|   | *12 State                                           | Unknown   |             |
|   | *14 Country                                         | Unknown   |             |
|   | *15 TIN                                             | Unknown   | 16 TIN type |
|   | *17 Date of birth                                   | Unknown   |             |

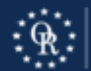

 For any Trustee or Settlor of the Revocable Trust that is a natural person listed in Field 2c select type of identification and enter identification number, Country, and State:

| *20  | Form of identification used to verify identit | Unknown                    |                                   |   |
|------|-----------------------------------------------|----------------------------|-----------------------------------|---|
|      | Driver's license/State ID 🗌 Pas               | sport 🗌 Alien Registration | Other                             |   |
| Numi | per                                           | Country                    | <ul> <li>Issuing State</li> </ul> | • |

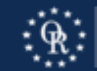

CTR Step 3 Party Info. – Part I Group B – Beneficial Owner - Trust Separate entry for <u>each</u> Trustee or Settlor of a Revocable Trust who has a 25% interest in Purchaser(s). Use of "+" to add page for each Trustee or Settlor of the Revocable Trust.

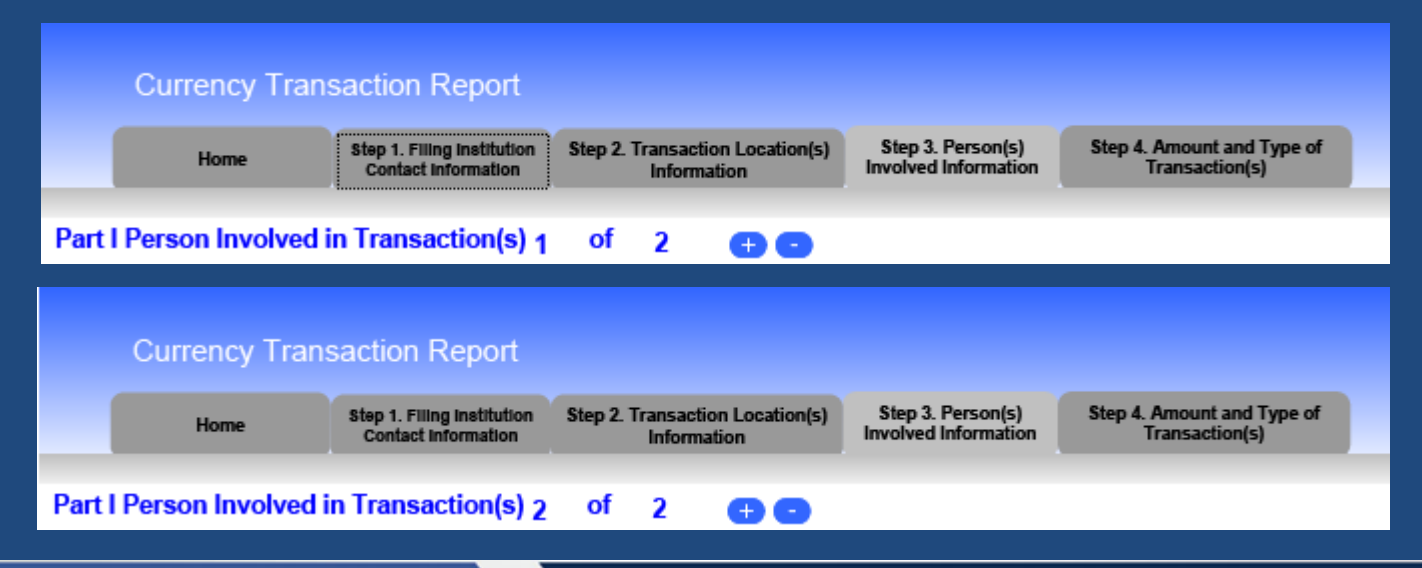

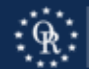

### CTR Step 4 Money – Part II

• Enter Closing Date in Field 23.

|                                                                        | Currency Tran | saction Report                                    |                                                |                                           |                                              |  |
|------------------------------------------------------------------------|---------------|---------------------------------------------------|------------------------------------------------|-------------------------------------------|----------------------------------------------|--|
|                                                                        | Home          | Step 1. Filing Institution<br>Contact Information | Step 2. Transaction Location(s)<br>Information | Step 3. Person(s) Involved<br>Information | Step 4. Amount and Type of<br>Transaction(s) |  |
| Part II Amount and Type of Transaction(s). Check all boxes that apply. |               |                                                   |                                                |                                           |                                              |  |
| *23 Date of transaction                                                |               |                                                   |                                                |                                           |                                              |  |

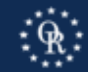

### CTR Step 4 Money – Part II

- Fields 25a i are blank.
- Field 25z (matches Field 41): Other - enter each method used to send funds (no routing number or wire confirmation needed). – Enter Total Purchase Price. • Remainder of Step 4 is blank.

| 25 CASH IN: (in U.S. dollar equivalen                                | t)                   |
|----------------------------------------------------------------------|----------------------|
| a Deposit(s)                                                         | \$ <u>.00</u>        |
| b Payment(s)                                                         | .00                  |
| c Currency received for funds<br>transfer(s) out                     | 00                   |
| d Purchase of negotiable instrument (s)                              | .00                  |
| e Currency exchange(s)                                               | .00                  |
| f Currency to prepaid access                                         | .00                  |
| g Purchases of casinos chips, tokens<br>and other gaming instruments | .00                  |
| h Currency wager(s) including<br>money plays                         | .00                  |
| i Bills inserted into gaming devices                                 | .00                  |
| z Other (specify):                                                   |                      |
| Personal Check, Wire Transfer                                        | 1,000,000.00         |
|                                                                      |                      |
| Total cash in \$                                                     | 1,000,000 <u>.00</u> |

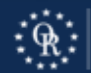

# **CTR Home Page**

#### Once CTR Complete:

- 1. Save CTR.
- 2. Validate CTR.
- 3. Sign (with PIN) CTR.
- 4. Submit CTR.
- 5. Print CTR.
- File CTR and Confirmation. AND
- 7. Send copy to Old Republic.

| Currency Tra                                                                                  | nsaction Report                                             |                                                |                                           |                                              |  |  |  |
|-----------------------------------------------------------------------------------------------|-------------------------------------------------------------|------------------------------------------------|-------------------------------------------|----------------------------------------------|--|--|--|
| Home                                                                                          | Step 1. Filing Institution<br>Contact Information           | Step 2. Transaction Location(s)<br>Information | Step 3. Person(s)<br>Involved Information | Step 4. Amount and Type of<br>Transaction(s) |  |  |  |
| Curr<br>OMB No.<br>Steps to Sub                                                               | т <mark>епсу Transac</mark><br>1506-0004, ОМВ №. 150<br>mit | tion Report<br>5-0005, OMB No. 1506-0064       |                                           | Version Number: 1.3                          |  |  |  |
| 1. Com                                                                                        | plete the report in its en                                  | tirety with all requested or req               | uired data known to th                    | e filer.                                     |  |  |  |
| 2. Click                                                                                      | "Validate" to ensure pro                                    | oper formatting and that all rec               | quired fields are compl                   | eted.                                        |  |  |  |
| 3. Sign                                                                                       | with PIN.                                                   |                                                |                                           |                                              |  |  |  |
| 4. Click                                                                                      | "Save"; filers may also                                     | "Print" a paper copy for their r               | ecords.                                   |                                              |  |  |  |
| 5. Click                                                                                      | "Submit".                                                   |                                                |                                           |                                              |  |  |  |
| F                                                                                             | iling Name Ent                                              | er File Name or Number Here                    |                                           |                                              |  |  |  |
| *1                                                                                            | Type of filing                                              | nitial report 📃 Correct/amend p                | ior report 🗌 FinCEN o                     | directed Backfiling                          |  |  |  |
| Pi                                                                                            | Prior report BSA Identifier                                 |                                                |                                           |                                              |  |  |  |
| Save Validate Submit Print                                                                    |                                                             |                                                |                                           |                                              |  |  |  |
| By providing my PIN, I acknowledge that I am electronically signing the BSA report submitted. |                                                             |                                                |                                           |                                              |  |  |  |
| Sign with PIN                                                                                 |                                                             |                                                |                                           |                                              |  |  |  |

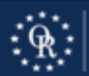

### **Questions?**

### BSA E-Filing Help 1-866-346-9478 or email BSAEFilingHelp@fincen.gov

### Email Old Republic: FloridaFinCEN@oldrepublictitle.com

Call Old Republic Underwriting: 813-228-0555

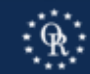